# Senior Guide to eDocs.....

How to send a transcript request, link your Common App to your Naviance Account, and request a Letter of Recommendation

## How to Request a Transcript

- Students will need to request all college transcripts (including NCAA) through Naviance. This allows counselors to send the transcript with an electronic trail AND it is received by the institution immediately.
- Student MUST give the counselor THREE school days notice to send a transcript. Many times there are different electronic forms we have to fill out in addition to just sending the transcript. If the student sends the request less than THREE school days before the deadline, the transcript may not be sent on time.

Log into your Naviance account and click on "Colleges I'm Applying to" found under the "Colleges" tab

| Aviance Home Self-Discove | ry Courses Careers <b>Colleges</b> Plan              | ner 🖤 🕳 Demo              |                                                                                                    |
|---------------------------|------------------------------------------------------|---------------------------|----------------------------------------------------------------------------------------------------|
| College Home              | Research Colleges                                    | Apply to College          | Scholarships & Money                                                                                      |
| Find Your fit             | Colleges I'm Thinking About                          | Colleges I'm Applying to  | College-Specific Scholarships                                                                             |
| SuperMatch College Search | College Visits                                       | Manage Transcripts        | National Scholarship Search                                                                               |
| College Match             | College Compare                                      | Letters of Recommendation | Scholarship Search                                                                                        |
| College Events            | College Resources                                    | Test Scores               | 💙 Favorite Scholarships                                                                                   |
| Scattergrams              | Acceptance History                                   |                           |                                                                                                    |
| Advanced College Search   | Enrichment Programs                                  |                           |                                                                                                    |
| College Lookup            | College Maps                                         |                           |                                                                                                    |
| Plan for life after hig   | h school and select the path that will lead to futur | e success.                | <b>Connection</b> with enhanced features, by Navianc <b>Connection</b> offers innovative, easy-to-use web |
|                           | Select Path                                          |                           | Re                                                                                                    |
|                           |                                                      |                           | Additional Information from You                                                                           |
| er Essentials             |                                                      |                           | Tasks from My School                                                                                      |

Click on the PINK "+" sign located along the right side of the screen

| & Naviance   <i>Student</i>                                                           |                 |                                           | Hon                             | ne Colleges          | Careers        | About Me       | My Planner |
|---------------------------------------------------------------------------------------|-----------------|-------------------------------------------|---------------------------------|----------------------|----------------|----------------|------------|
| Colleges I'm applying to                                                              |                 |                                           |                                 |                      | 🔍 Sea          | rch for colleg | jes        |
| It looks like you are not currently able to<br>Match your Common App account to Navia | apply to Common | <b>App schools.</b><br>ht to get started. |                                 |                      |                | Match Ac       | counts     |
|                                                                                       |                 | 🎽 Manag                                   | e Transcripts 📋 Appl            | ication Milesto      | nes <u>III</u> | Compare M      | 1e 🕂       |
|                                                                                       | ★ = extend      | ded profile available                     |                                 | + REQUE              | ST TRANS       | CRIPTS 📋       | REMOVE     |
| College                                                                               | Type D          | Expected<br>eadline Difficulty*           | Office<br>Transcripts materials | Submission<br>Type 🚺 | Applicatio     | חי             |            |

▶ Type in the name of the college you are applying to

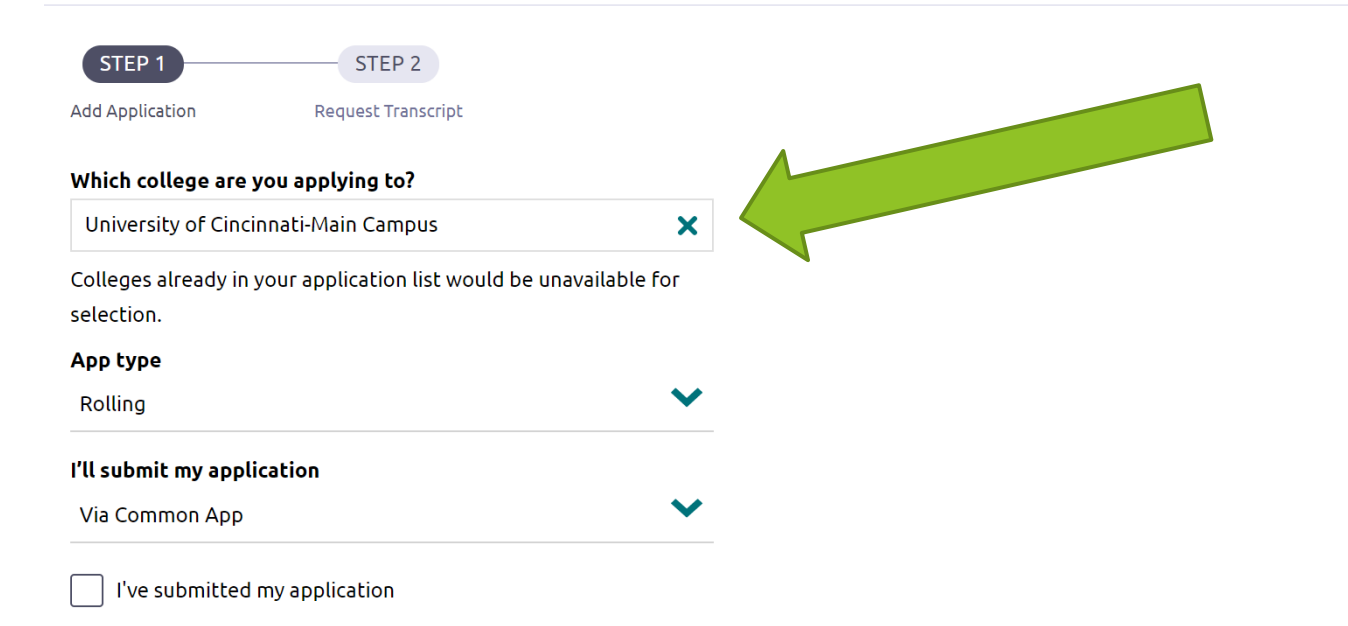

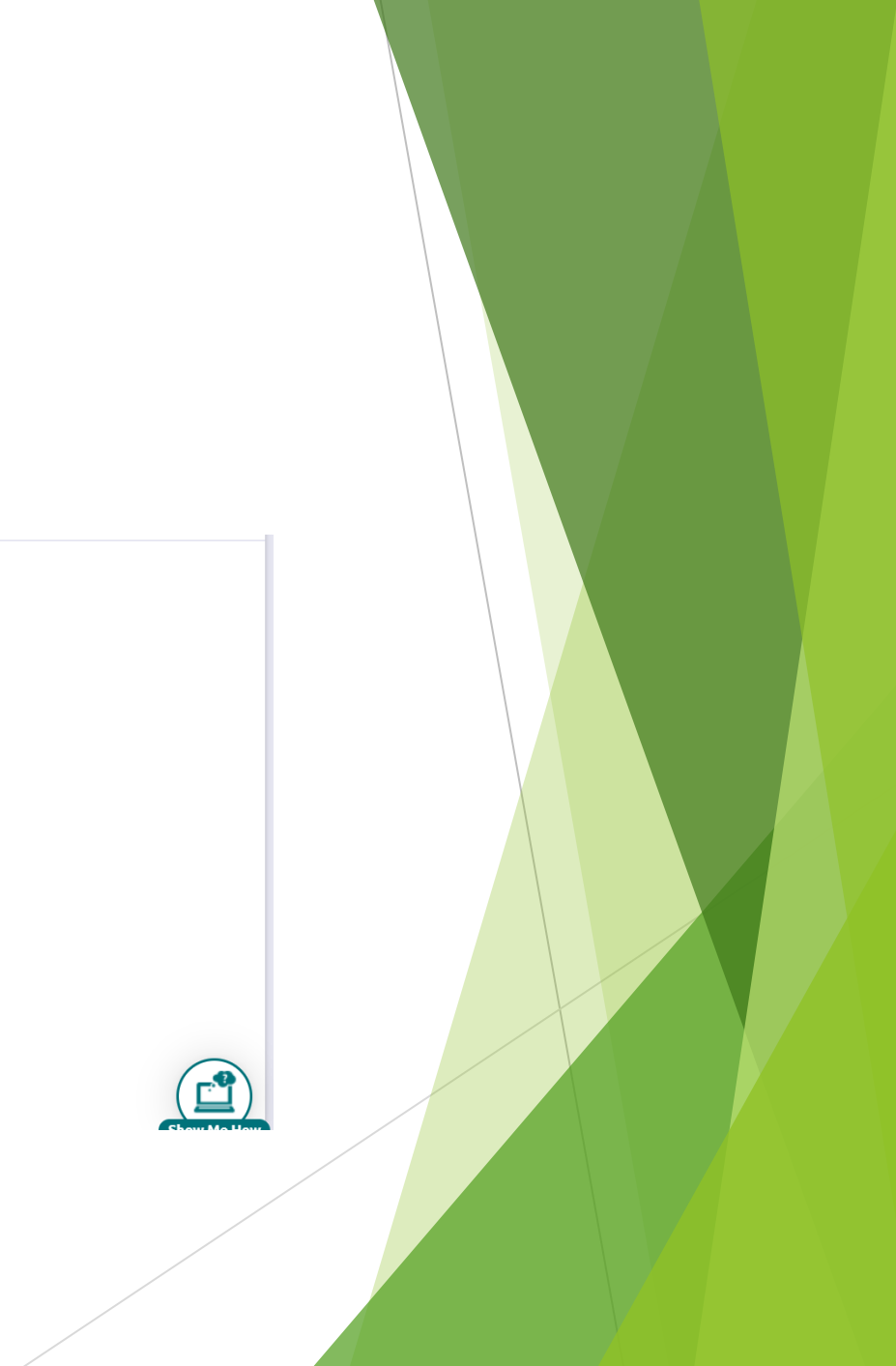

Choose application type you are submitting (this will vary based on different application deadlines at different schools)

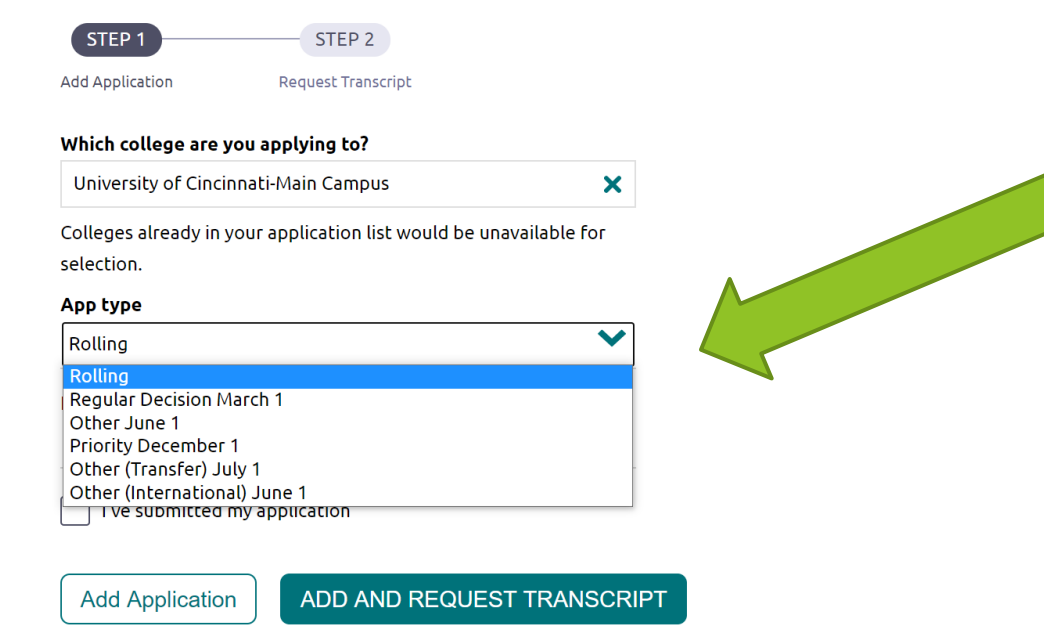

Choose how you are submitting your application (this varies as some schools have different platforms you can choose to complete applications)

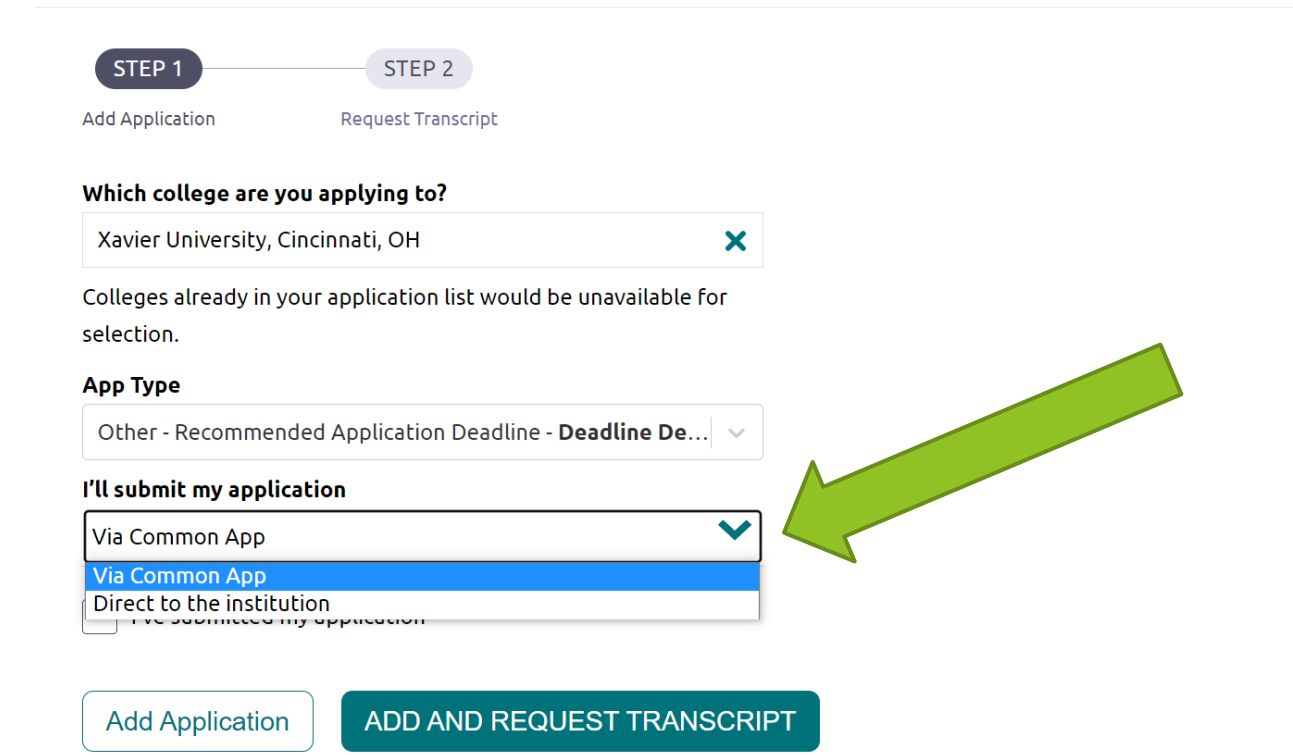

Click on the "Add and Request Transcript" button

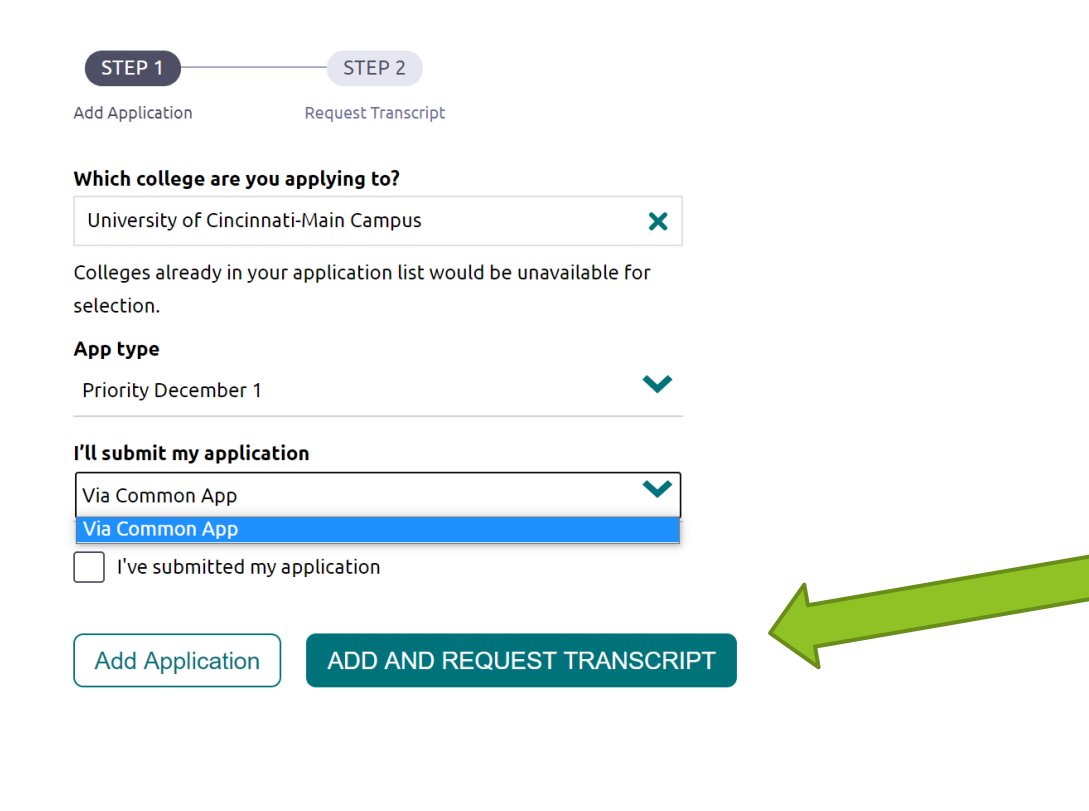

Show

Click the transcript you are sending (all Fall transcripts are INITIAL) and click if you took the ACT, SAT or BOTH (these scores are automatically loaded onto your transcript.

| ٩ | dd Application Request Transcript                                                                                    |
|---|----------------------------------------------------------------------------------------------------|
|   | What type of transcript are you requesting?         Initial         Mid year         Final                           |
|   | What additional materials, if any, do you want included?         Unofficial SAT Scores         Unofficial ACT Scores |
| _ | Where are you sending the transcript/s?                                                                              |

Click the "Request and Finish" button

Initial
Mid year
Final

What additional materials, if any, do you want included?

What type of transcript are you requesting?

Unofficial SAT Scores

Unofficial ACT Scores

Where are you sending the transcript/s?

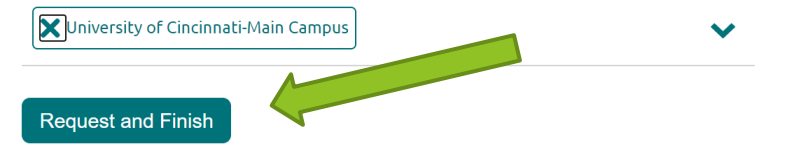

## How to Match/Connect Your Common Application to Your Naviance Account

- Some schools use an application called the Common Application. This application allows you to only fill out one application for multiple schools. (Please note, you do still have to pay each individual school's application fee.)
- This can save time and frustration for students and allows them to manage their applications in one spot.
- Not all schools offer the Common Application as a choice and some schools may give you a choice of the Common Application or the school's own application (direct to the institution).
- > You only have to do this step IF YOU ARE USING THE COMMON APP!!!!

#### TIPS

The Common App Match will only work once you have

- Created a Common App account
- Added at least one college to your Common App
- Completed the "Education" section and the "FERPA" section completed on your Common Application
- Counselors CANNOT send transcripts for Common Application until you have matched the two accounts.
- You only have to do this step IF YOU ARE USING THE COMMON APP!!!! If you are applying using a college's own application, you do NOT have to Match anything......you can go straight to the "Requesting a Transcript" section

Log into your Naviance account and click on "Colleges I'm Applying to" found under the "Colleges" tab

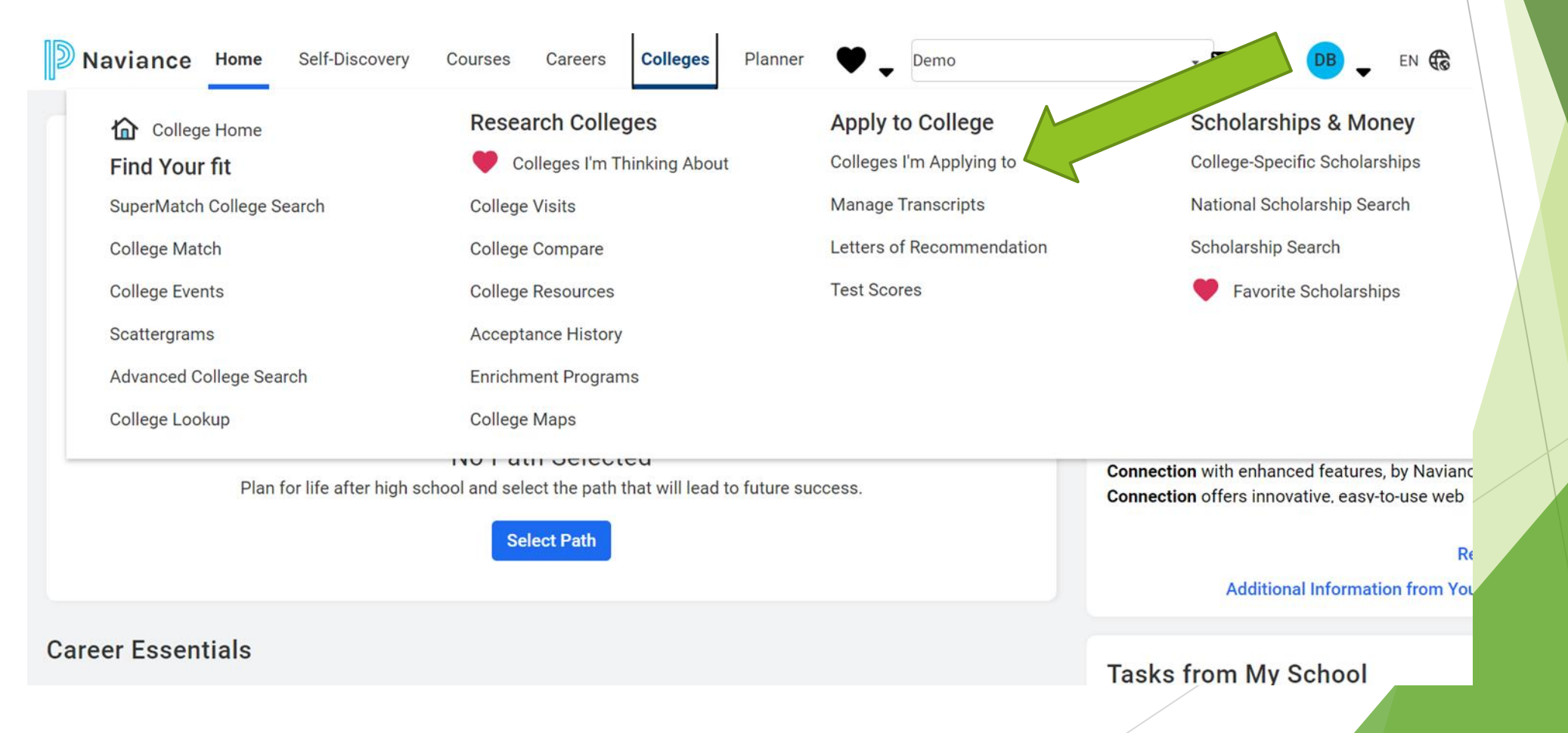

Click on the "Match Accounts" button located along the right side of the screen

| Naviance   <i>Studen</i>                                                     | t                                                                                      | Home Colleges Careers Abo                      | ut Me My Planner |  |
|------------------------------------------------------------------------------|----------------------------------------------------------------------------------------|------------------------------------------------|------------------|--|
| Colleges I'm applying to                                                     |                                                                                        | Search for                                     | r colleges       |  |
| It looks like you are not currently at<br>Match your Common App account to N | <b>ble to apply to Common App schools.</b><br>Naviance Student account to get started. | Mat                                            | ch Accounts      |  |
|                                                                              | 🛓 Manage Tra                                                                           | nscripts 📋 Application Milestones 📶 Com        | раге Ме          |  |
|                                                                              | # = extended profile available                                                         | + REQUEST TRANSCRIPT                           | S 🛱 REMOVE       |  |
| College                                                                      | Expected<br>Type Deadline Difficulty*                                                  | Office Submission<br>scripts materials Type () |                  |  |

Enter the email address you used for the COMMON APP, your date of birth and click on the "Match Accounts" button

| Get Started with Common App                                                                                                    | TIPS                                                                                                    |
|----------------------------------------------------------------------------------------------------|----------------------------------------------------------------------------------------------------|
| <ul> <li>Create a Common App account on Common App Online C</li> <li>Sign the Common App (CA) FERPA Waiver on<br/>Common App Online C</li> </ul> | <ul> <li>These tips will help you successfully match your accounts.</li> <li>Mark sure you use the email address that you chose for your Common App account</li> <li>Make sure that last name on your Naviance Student</li> </ul> |
| Match Your Accounts                                                                                                    | account matches the last name you used to create your<br>Common App account.                                                                                                    |
| Tell us the email address you are using for Common App and your date of birth.                                                                   | <ul> <li>Make sure the date of birth on your Naviance Student<br/>account matches the date of birth on your Common App<br/>account.</li> </ul>                                                                                    |
| Common App Email Address                                                                                                    |                                                                                                    |
| Date of Birth                                                                                                    |                                                                                                    |
|                                                                                                    |                                                                                                    |
| Match Accounts                                                                                                    | I don't need this                                                                                                    |

## How to Request a Letter of Recommendation

- Ask the teacher, counselor, and/or coach *IN PERSON* whether they would mind writing a letter of recommendation for you, before you continue with the process. (at least TWO weeks before deadline!!!!)
- Assuming he/she says yes, please provide them with your resume so they can best represent you in the letter.

Log into your Naviance account and click on "Colleges I'm Applying to" found under the "Colleges" tab

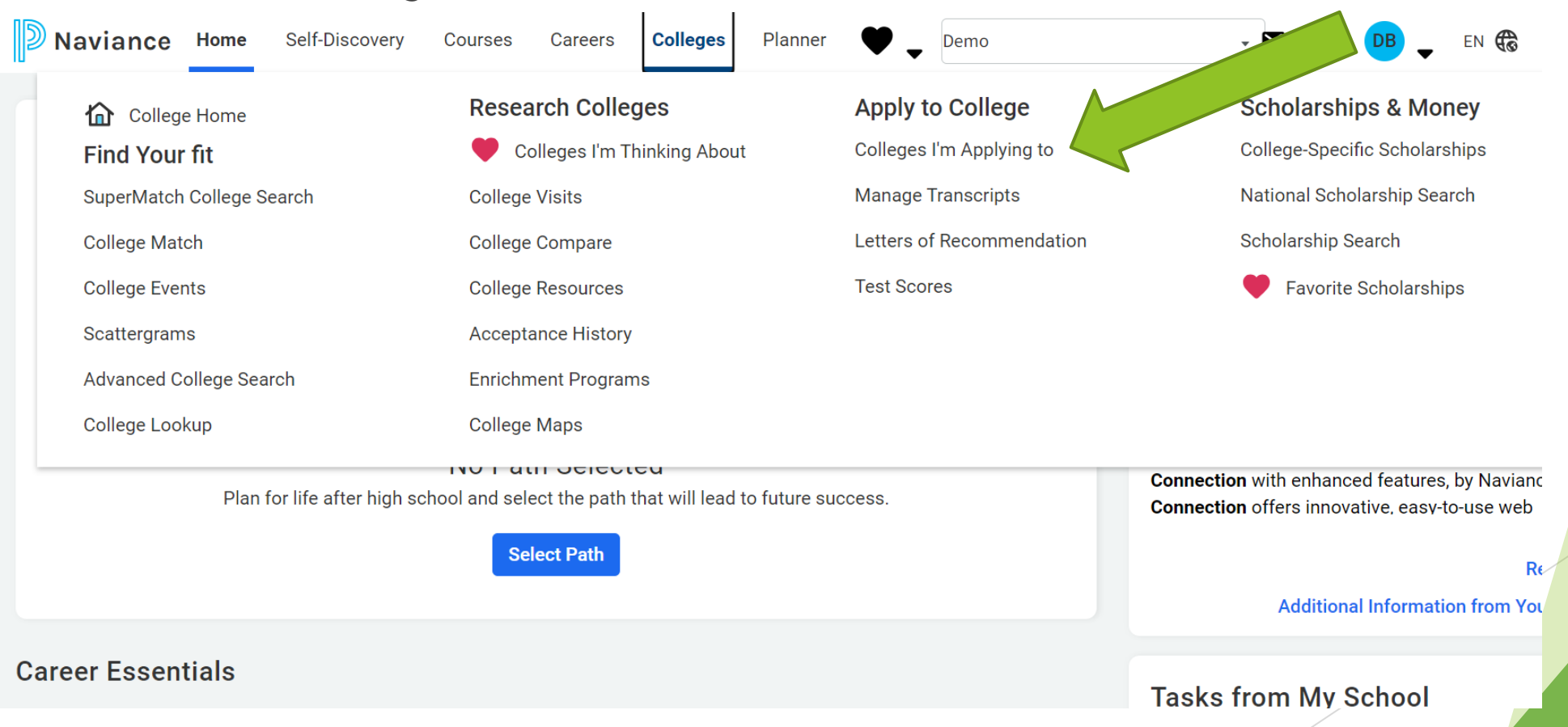

Click "Letters of Recommendation section" located at the bottom of the page

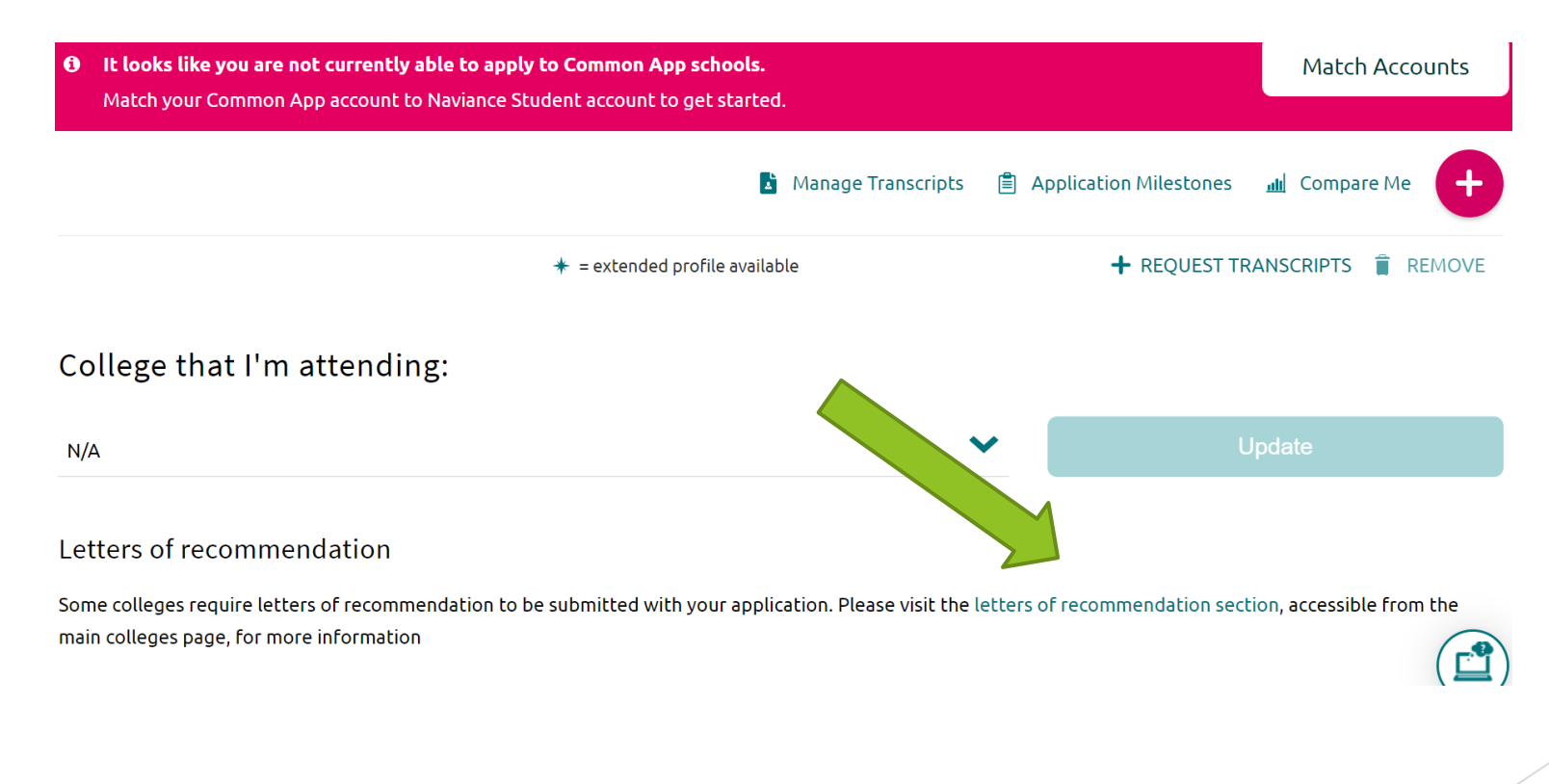

#### Click "Add Request"

|                                              |                                                                              |                                                    | HOME | Colleges                            | Careers           | About Me           |
|----------------------------------------------|------------------------------------------------------------------------------|----------------------------------------------------|------|-------------------------------------|-------------------|--------------------|
| Letters of recommendation                    |                                                                              |                                                    |      |                                     |                   |                    |
| Your Requests                                |                                                                              |                                                    |      |                                     |                   |                    |
|                                              |                                                                              |                                                    |      |                                     |                   |                    |
| You can request new letters of recommendatio | on and track the most recent status of you                                   | r requests here.                                   |      |                                     | $\searrow$        |                    |
| You can request new letters of recommendatio | n and track the most recent status of you                                    | r requests here.                                   |      |                                     | Add F             | Request            |
| You can request new letters of recommendatio | on and track the most recent status of you<br>Deadline ~                     | r requests here.<br>Recommender(s)                 |      | Status 🕽                            | Add F<br>Cancel F | Request<br>Request |
| You can request new letters of recommendatio | on and track the most recent status of you<br>Deadline +                     | r requests here.<br>Recommender(s)<br>Carol Becker |      | Status ()<br>Cancelled              | Add F<br>Cancel F | Request<br>Request |
| You can request new letters of recommendatio | on and track the most recent status of you<br>Deadline +<br>See applications | r requests here.                                   |      | Status ()<br>Cancelled<br>Cancelled | Add F<br>Cancel F | Request<br>Request |

Add Request

Select teacher name, colleges you want that teacher to send letter to, and any personal notes you want to send the teacher....this does NOT substitute a resume. You need to still give the teacher some form of a resume to help them write the letter.

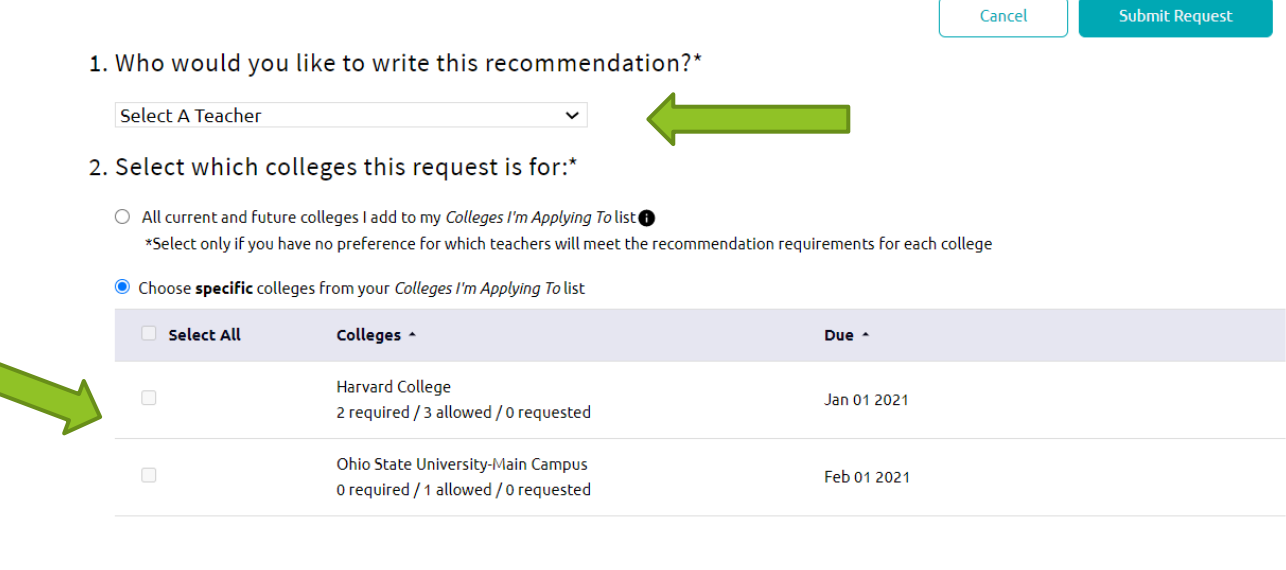

3. Include a personal note to remind your recommender about your great qualities and any specifics about your request:

3000 characters remaining

#### Click "Submit Request"

#### Cancel 1. Who would you like to write this recommendation?\* Select A Teacher ~ 2. Select which colleges this request is for:\* O All current and future colleges I add to my Colleges I'm Applying To list () \*Select only if you have no preference for which teachers will meet the recommendation requirements for each college Choose specific colleges from your Colleges I'm Applying To list Select All Colleges 🔺 Due 🔺 Harvard College Jan 01 2021 2 required / 3 allowed / 0 requested Ohio State University-Main Campus Feb 01 2021 0 required / 1 allowed / 0 requested

3. Include a personal note to remind your recommender about your great qualities and any specifics about your request:

3000 characters remaining

#### MATCHING YOUR COMMON APP WITH NAVIANCE/FAMILY CONNECTIONS

#### 1) Go to www.commonapp.org

- Create a Common App account by clicking on "Apply <u>Now"</u>(if you already have one, click on "Apply Now" and log in)
- 3) Complete the Initial Common App tasks
  - Complete the current or most recent school segment of the education section located under the "Common App" tab
  - Add at least one college to your My Colleges list by searching for colleges & universities under the "College Search" tab
  - c. Read & sign the FERPA Release Authorization under the "Recommenders and FERPA" section of the My Colleges tab
    - Click on "Release Authorization" under the FERPA Release Authorization section and fill out the release form
- Compete the account matching process on your Family Connection by OPENING UP A SEPARATE BROWSER AND GOING TO THE FAMILY CONNECTION/NAVIANCE LOG IN PAGE
  - a. Log onto Naviance: Family Connection
    - i. Username: firstname.lastname@mywildcats.org
    - ii. Password:\_\_(uppercase)first initial(lowercase)last initial and lunch #
  - b. Click on "Colleges I'm Applying to" link
  - c. Click on "Match Accounts"
  - d. Enter email address you used for Common App and your date of Birth
  - e. Click on "Match" to complete the process

#### COMPLETING A TRANSCRIPT REQUEST

- 1) Log onto Naviance: Family Connections
- 2) Click on "Colleges I'm Applying to"
- Click on the pink "+" sign on the right side of the screen
- 4) Type in the college you are applying to
  - a. Choose "App Type"
  - b. Choose "I'll submit my Application" choice
- 5) Click "Add and Request Transcript"
  - a. Choose "What type of transcript are you requesting" (Fall applications are "Initial")
- 6) Click "Request and Finish"

#### REQUESTING A LETTER OF RECOMMENDATION VIA NAVIANCE

- Ask the teacher, counselor, and/or coach IN PERSON whether they would mind writing a letter of recommendation for you, before you continue with the process. (at least TWO weeks before deadline!!!!)
- Assuming he/she says yes, please provide them with your resume so they can best represent you in the letter.
- 3. NAVIANCE STEPS:
  - a. Log into Naviance: Family Connection
  - b. Click "Colleges I'm Applying to"
  - c. Click "Letters of Recommendation", located on the bottom of the page
  - d. Click "Add Request"
  - e. Choose teacher you want to write recommendation
  - f. Select which colleges you want the recommendation sent
  - g. Don't forget to add any additional notes: thank you's are nice, information about the program you are applying for, and/or any extra information your teacher should know about you.
  - h. Click "Submit Request" at the bottom of the screen.
  - Your teacher will receive an email with your request and will upload your letter to Naviance.